# 装订成册 共16P

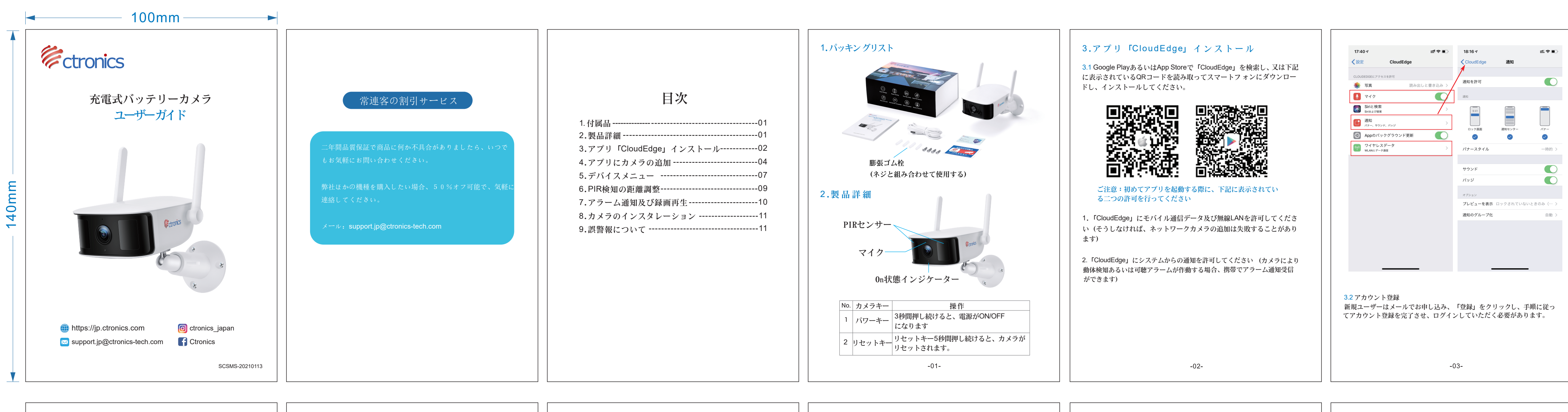

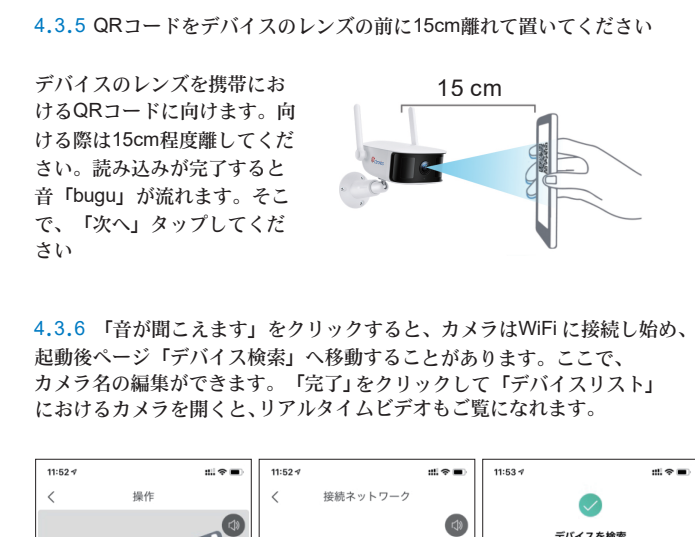

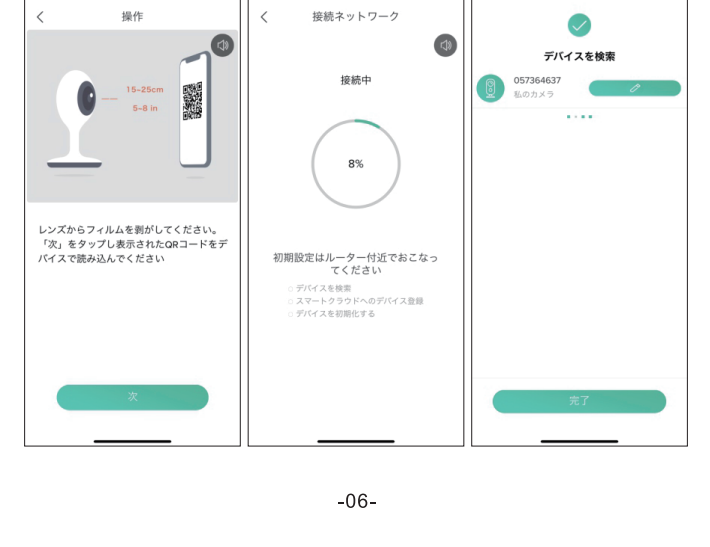

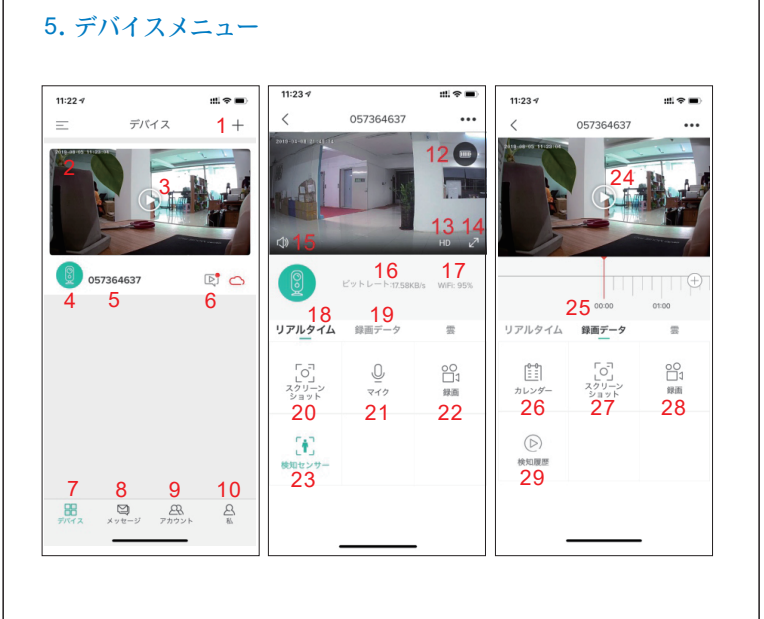

-07-

| 1.カメラな追加する       16. ビットレート         2.カメラの時間       17. ネットワーク信号強度         3. ライブビューボタン       18. ライブビューオブション         4. カメラタイブアイコン       19. ローカル再生オブション         5. カメラ名       20. スクリーンショットボタン         6. アラーム情報アイコンにおける赤<br>点がアラーム発生を示す場合、ク<br>リックするとアラームビデオのいは<br>スクリーンショットがご覧になれま<br>す。       21. インターホンオブション、振振<br>、通話ができます。         7. 私的デバイスリスト       22. 録画ボタン         8. メッセージオプション       23. 人体検知オブション、有効状態<br>が緑で、オンが既定、人体赤外線<br>検知により検出されます。         9. フレンドオブション       24. アラームビデオ、クリックする<br>と、再生/一時停止ができます         10. 私的ホームページ       25. ビデオストライブ、アラーム時間<br>点は赤で、アラーム後のビデオ録留<br>は緑で表示されす。         11. カメラ設定オブション(アラーム<br>SDカード等)       27. スクリーンショットボタン         12. バッテリー容量       27. スクリーンショットボタン         13. SD、HDオブション       29. アラーム時間点、クリックする<br>と、アラームは時間点、クリックする<br>と、アラームイベント発生の場合よ<br>いて素早くブレビューするとよ<br>いて素早くブレビューするとよ<br>いて素早くブレビューするとよ<br>いて素早くブレビューするとよ<br>いて素早くブレビューするとよ<br>いて素早くブレビューするとよ<br>いて素早くブレビューするとよ<br>いて素早くブレビューするとよ<br>いて素早く                                                                                                    |                                                                                     |                                                                    |
|----------------------------------------------------------------------------------------------------|-------------------------------------------------------------------------------------|--------------------------------------------------------------------|
| 2. カメラの時間       17. ネットワーク信号強度         3. ライブビューボタン       18. ライブビューオブション         4. カメラタイプアイコン       19. ローカル再生オブション         5. カメラ名       20. スクリーンショットボタン         6. アラーム情報アイコンにおける赤<br>点がアラーム発生を示す場合、ク<br>リックするとアラームビデオ或いは<br>スクリーンショットがご覧になれま<br>す。       21. インターホンオプション、振振<br>よびターホンオプション、振振         7. 私的デバイスリスト       22. 録画ボタン         8. メッセージオプション       23. 人体検知オプション、有効状態<br>が緑で、オンが既定、人体赤外線<br>検知により検出されます。         9. フレンドオプション       23. 人体検知オプション、有効状態<br>が緑で、表っが既定、人体赤外線<br>ないたる、アラームどデオ、クリックする<br>と、再生/一時停止ができます         10. 私的ホームページ       25. ビデオストライブ、アラーム時<br>点は赤で、アラーム後のビデオ録題<br>は緑で表示されす。         11. カメラ設定オプション(アラーム)       25. レンダーオブション、クリッ<br>すると、日付の選択ができます         12. バッテリー容量       27. スクリーンショットボタン         13. SD、HDオプション       28. 録画オプション         14. 全画面オプション       29. アラーム時間点、クリックする<br>よ、アラームイベント発生の場合な<br>おいて素早くプレビューすることが<br>できます         15. 音量オプション、スタートで聞<br>ます。       2                                                                                                    | 1. カメラを追加する                                                                         | 16. ビットレート                                                         |
| 3. ライブビューボタン       18. ライブビューオブション         4. カメラタイプアイコン       19. ローカル再生オブション         5. カメラ名       20. スクリーンショットボタン         6. アラーム情報アイコンにおける素       オ. インターホンオプション、、長桁         グリックするとアラームビデオ或いは<br>スクリーンショットがご覧になれま       オ. インターホンオプション、長桁         7. 私的デバイスリスト       22. 録画ボタン         8. メッセージオブション       23. 人体検知オブション、有効状態<br>が緑で、オンが既定、人体赤外線<br>検知により検出されます。         9. フレンドオブション       24. アラームビデオ、クリックする<br>と、再生/一時停止ができます         10. 私的ホームページ       25. ビデオストライブ、アラーム協のビデオ破壊<br>は縁で表示されす。         11. カメラ設定オプション(アラーム)       27. スクリーンショットボタン         12. バッテリー容量       27. スクリーンショットボタン         13. SD、HDオブション       28. 録画オプション         14. 全画面オプション       29. アラーム時間点、クリックする<br>となってシーム時間点、クリックする<br>といて素早くプレビューするとない<br>いて素早くプレビューすることが<br>いて素早くプレビューすることが         15. 音量オプション、スタートで置       -         よのま       -                                                                                                    | 2. カメラの時間                                                                           | 17. ネットワーク信号強度                                                     |
| 4. カメラタイプアイコン       19. ローカル再生オプション         5. カメラ名       20. スクリーンショットボタン         6. アラーム情報アイコンにおける赤<br>点がアラーム発生を示す場合、クリ<br>リックするとアラームビデオ或いは<br>スクリーンショットがご覧になれま<br>す。       21. インターホンオプション、長折<br>と、通話ができます。         7. 私的デバイスリスト       22. 録画ボタン         8. メッセージオプション       23. 人体検知オプション、有効状態<br>が縁で、オンが既定、人体赤外線<br>検知により検出されます。         9. フレンドオプション       24. アラームビデオ、クリックする<br>と、再生/一時停止ができます         10. 私的ホームページ       25. ビデオストライプ、アラーム時<br>には赤で、アラーム後のビデオ録<br>は縁で表示されす。         12. バッテリー容量       27. スクリーンショットボタン         13. SD、HDオプション       28. 録画オプション         14. 全画面オプション       29. アラーム時間点、クリックする<br>と、アラームイベント発生の場合に<br>おいて素早くプレビューすることが<br>できます         15. 音量オプション、スタートで聞こ<br>えます。       シームペント発生の場合に<br>おいて素早くプレビューすることが                                                                                                    | 3. ライブビューボタン                                                                        | 18. ライブビューオプション                                                    |
| 5. カメラ名       20. スクリーンショットボタン         6. アラーム情報アイコンにおける赤<br>点がアラーム発生を示す場合、ク<br>リックするとアラームビデオ或いは<br>スクリーンショットがご覧になれま。       21. インターホンオプション、長柄<br>、通話ができます。         7. 私的デバイスリスト       22. 録面ボタン         8. メッセージオプション       23. 人体検知オプション、有効状態<br>が縁で、オンが既定、人体赤外線<br>なんにより検出されます。         9. フレンドオプション       24. アラームビデオ、クリックする<br>、再生/一時停止ができます         10. 私的ホームページ       25. ビデオストライブ、アラーム協会<br>、成本で、アラーム後のビデオ線<br>なるた、日付の選択ができます         12. バッテリー容量       27. スクリーンショットボタン         13. SD、HDオプション       28. 録面オプション         14. 全面面オプション       29. アラーム時間点、クリックする<br>、アラームイベント発生の場合<br>、マキュインシー発生の場合<br>、マキュオ         15. 読量オプション、スタートで聞こ       29. アラーム時間点、クリックする<br>、マキュマ         15. 読量オプション、スタートで聞こ       29. アラーム時間点、クリックする<br>、マキュマ                                                                                                    | 4. カメラタイプアイコン                                                                       | 19. ローカル再生オプション                                                    |
| 6. アラーム情報アイコンにおけるあ<br>点がアラーム発生を示す場合、ク<br>リックするとアラームビデオ或いは<br>スクリーンショットがご覧になれま<br>。       21. インターホンオプション、長押<br>よ、通話ができます。         7. 私的デバイスリスト       22. 録画ボタン         8. メッセージオプション       23. 人体検知オプション、有効状態<br>が縁で、オンが既定、人体赤外線<br>検知により検出されます。         9. フレンドオプション       24. アラームビデオ、クリックする<br>と、再生/一時停止ができます         10. 私的ホームページ       25. ビデオストライプ、アラーム時<br>点は赤で、アラーム後のビデオ録明<br>は縁で表示されす。         11. カメラ設定オプション (アラーム<br>SDカード等)       26. カレンダーオプション、クリッ<br>すると、日付の選択ができます         12. バッテリー容量       27. スクリーンショットボタン         13. SD、HDオプション       28. 録画オプション         14. 全画面オプション       29. アラーム時間点、グリックする<br>よ、アラームイベント発生の場合に<br>おいて素早くプレビューすることが<br>できます         15. 音量オプション、スタートで聞こ       2-いちゃ         -08-       -08-                                                                                                    | 5. カメラ名                                                                             | 20. スクリーンショットボタン                                                   |
| 7.私的デバイスリスト       22.録画ボタン         8.メッセージオプション       23.人体検知オプション、,有効状態<br>が緑で、オンが既定、人体赤外線<br>検知により検出されます。         9.フレンドオプション       24.アラームビデオ、クリックする<br>と、再生/一時停止ができます         10.私的ホームページ       25.ビデオストライプ、アラーム時<br>点は赤で、アラーム後のビデオ録望<br>は緑で表示されす。         11.カメラ設定オプション(アラーム)       26.カレンダーオプション、クリッ<br>すると、日付の選択ができます         12.バッテリー容量       27.スクリーンショットボタン         13.SD、HDオプション       28.録画オプション         14.全画面オプション       29.アラーム時間点、クリックする<br>と、アラームイベント発生の場合に<br>おいて素早くプレビューすることが<br>できます         15.音量オプション、スタートで聞こ<br>えます。       -08-                                                                                                    | 6. アラーム情報アイコンにおける赤<br>点がアラーム発生を示す場合、ク<br>リックするとアラームビデオ或いは<br>スクリーンショットがご覧になれま<br>す。 | 21. インターホンオプション、長押<br>と、通話ができます。                                   |
| 8. メッセージオプション       23. 人体検知オプション、有効状態<br>が縁で、オンが既定、人体赤外線<br>検知により検出されます。         9. フレンドオプション       24. アラームビデオ、クリックする<br>と、再生/一時停止ができます         10. 私的ホームページ       25. ビデオストライプ、アラーム時<br>点は赤で、アラーム後のビデオ録<br>は縁で表示されす。         11. カメラ設定オプション (アラーム       26. カレンダーオプション、クリッ<br>すると、日付の選択ができます         12. バッテリー容量       27. スクリーンショットボタン         13. SD、HDオプション       28.録画オプション         14. 全画面オプション       29. アラーム時間点、クリックする<br>らいて素早くプレビューすることよ<br>できます         15. 音量オプション、スタートで聞こ<br>えます。       -08-                                                                                                    | 7. 私的デバイスリスト                                                                        | 22. 録画ボタン                                                          |
| 9. フレンドオプション       24. アラームビデオ、クリックする 2. 再生/一時停止ができます         10. 私的ホームページ       25. ビデオストライプ、アラーム協会ビデオ委都ないた。         11. カメラ設定オプション(アラーム)       26. カレンダーオプション、クリック 3. シントロイの選択ができます         12. バッテリー容量       27. スクリーンショットボタン         13. SD、HDオプション       28. 録画オプション         14. 全画面オプション       29. アラーム時間点、クリックする 2. シアラーム時間点、クリックする 2. シアラーム日本日本日本日本日本日本日本日本日本日本日本日本日本日本日本日本日本日本日本 | 8. メッセージオプション                                                                       | 23. 人体検知オプション、有効状態<br>が緑で、オンが既定、人体赤外線<br>検知により検出されます。              |
| 10.私的ホームページ       25.ビデオストライブ、アラーム時は点は赤で、アラーム後のビデオ時間には赤で、アラーム後のビデオ時間には続くて表示されす。         11.カメラ設定オプション(アラーム)       26.カレンダーオブション、クリック なると、日付の選択ができます         12.バッテリー容量       27.スクリーンショットボタン         13.SD、HDオプション       28.録画オプション         14.全画面オプション       29.アラーム時間点、クリックすると、アラームイベント発生の場合にないて素早くプレビューすることを見ていて素早くプレビューすることを見ていて素子マークモート         15.音量オプション、スタートで聞こえます。       -08-                                                                                                    | 9. フレンドオプション                                                                        | 24. アラームビデオ、クリックする<br>と、再生/一時停止ができます                               |
| 11. カメラ設定オプション(アラーム       26. カレンダーオプション、クリッ なると、日付の選択ができます         12. バッテリー容量       27. スクリーンショットボタン         13. SD、HDオプション       28. 録画オプション         14. 全画面オプション       29. アラーム時間点、クリックすると、アラームイベント発生の場合において素早くプレビューすることができます         15. 音量オプション、スタートで聞こえます。       -08-                                                                                                    | 10. 私的ホームページ                                                                        | 25. ビデオストライプ、アラーム時<br>点は赤で、アラーム後のビデオ録<br>は緑で表示されす。                 |
| 12. バッテリー容量       27. スクリーンショットボタン         13. SD、HDオプション       28. 録画オプション         14. 全画面オプション       29. アラーム時間点、クリックする<br>と、アラームイベント発生の場合に<br>おいて素早くプレビューすることが<br>できます         15. 音量オプション、スタートで聞こ<br>えます。                                                                                                    | 11. カメラ設定オプション(アラーム<br>SDカード等)                                                      | 26. カレンダーオプション、クリッ<br>すると、日付の選択ができます                               |
| 13. SD、HDオプション       28. 録画オプション         14. 全画面オプション       29. アラーム時間点、クリックする と、アラームイベント発生の場合に おいて素早くプレビューすることか できます         15. 音量オプション、スタートで聞こ えます。       -08-                                                                                                    | 12. バッテリー容量                                                                         | 27. スクリーンショットボタン                                                   |
| 14. 全画面オプション       29. アラーム時間点、クリックする         と、アラームイベント発生の場合に       といて素早くプレビューすることが         15. 音量オプション、スタートで聞こ       -08-                                                                                                    | 13. SD、HDオプション                                                                      | 28. 録画オプション                                                        |
| 15. 音量オプション、スタートで聞こ<br>えます。<br>-08-                                                                                                    | 14. 全画面オプション                                                                        | 29. アラーム時間点、クリックする<br>と、アラームイベント発生の場合に<br>おいて素早くプレビューすることか<br>できます |
| -08-                                                                                                    | 15. 音量オプション、スタートで聞こ<br>えます。                                                         |                                                                    |
|                                                                                                    |                                                                                     |                                                                    |

## 6. PIR検知の距離調整

PIR「人体検知」においては、状態はONに、感度は「中感度」に、検知距離 は6m (20ft)に既定されます。「デバイス」ー「デバイス設定」ー「人体検知」 という経由で調整することができます

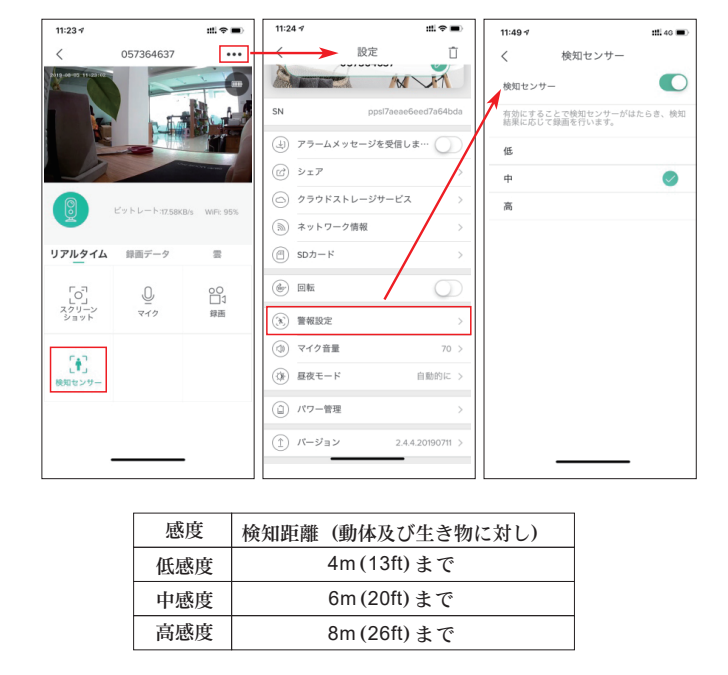

ご注意:感度の増加は、検知可能な距離を伸ばせますが、誤報の数も増やす 恐れがあります。カメラ室外設置の場合は、感度レベルを「低感度」或いは 「中感度」に設定することをお勧めします。

### 7. アラーム通知及び再生

PIRセンサー付きのバッテリーカメラは、7x24終日録画するように設計されて いなく、携帯におけるアプリにアラーム通知を送ったり、PIRセンサーによ り人体動体イベントが検知される場合、SDカードにビデオを録画したりし ます。なお、「CloudEdge」アプリを通じていつでもその動画を再生すること ができます

PIRが起動すると、下記のカメラ及びシステムによるリスポンス があります

1.アプリのアラーム音(携帯設定において「CloudEdge」アプリに通知許可を 行い、音量もONにすることをお願いします

2. アラーム通知(携帯設定において「CloudEdge」アプリに通知許可を行うこ とをお願いします)

3. スナップショット及びSDカードにおけるビデオ録画(TFカードを入れてく ださい)

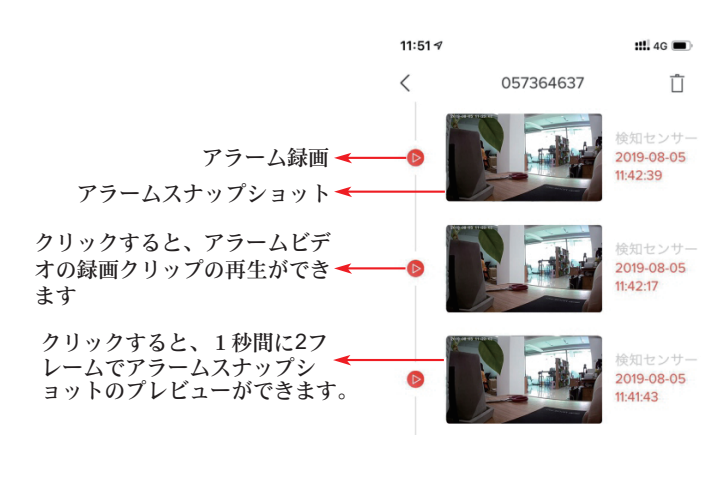

-10-

#### 8.壁に取り付け

ネジを通じて、屋外用スタンドで壁にカメラを固定してください。 取り付けも角度調整が簡単です。

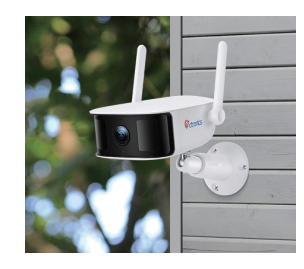

#### 9. 誤報減少の為になる重要事項

- 9.1 誤報を減少する為に下記の事項にご注意ください
- カメラを何らかの明るい光源に向けてインストールしないでください (太陽光、明るい灯など)
- ・ 走行車両がよくある場所に近すぎないようにカメラを置いてください。
   数々の試験により、カメラと車両の間のお勧め距離は15m (55ft)
   とします。
- カメラを空調機と加湿器の引出し口、及びそのプロジェクターの排熱口 等から離れてください
- 日中でも、ガラスの反射が映りこむことがありますので、窓ガラス越しの撮影はおすすめしません。
- ドアホン、インターホン、リモコンなどのワイヤレス機器の干渉を避けるために、カメラを無線デバイスから少なくとも1mの距離で離れてください

-09-

-11

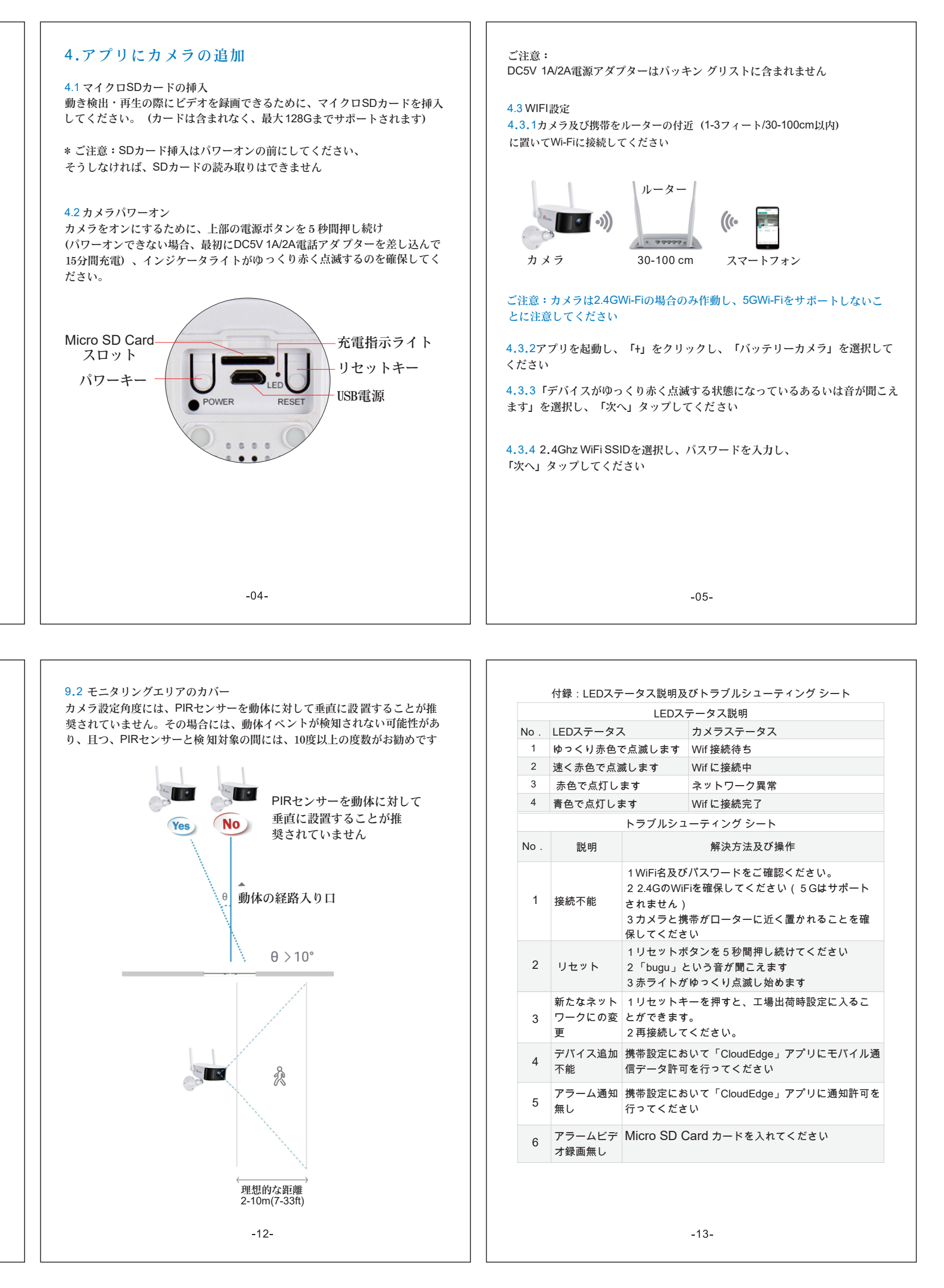